## [제1작업] 표 서식 작성 및 값 계산 (240점)

☞ 다음은 '홈케어 제품 매출 현황'에 대한 자료이다. 자료를 입력하고 조건에 맞도록 작업하시오. ≪출력형태≫

| A  | В                 | С      | D       | E      | F                | G                | Н            | I            | J   |
|----|-------------------|--------|---------|--------|------------------|------------------|--------------|--------------|-----|
| 1  |                   | ອຸລາເດ |         |        | ā.               |                  | - 담당<br>결    | ) 과장         | 본부장 |
| 2  | 좀게여 제품 배울 연왕      |        |         |        |                  |                  | 재            |              |     |
| 3  | 제품번호              | 분류     | 제품명     | 가격     | 제조사              | 6월매출<br>(천원)     | 7월매출<br>(천원) | 순위           | 구분  |
| 5  | SL1-01            | 세탁세제   | 본세탁세제   | 28,500 | 미래건강             | 87,570           | 91,800       | (1)          | (2) |
| 6  | FC1-01            | 청소세제   | 주택세정제   | 8,900  | 보리수              | 18,400           | 21,200       | (1)          | (2) |
| 7  | FK1-01            | 주방세제   | 식기세정제   | 9,500  | 해피그린             | 22,350           | 28,960       | (1)          | (2) |
| 8  | SL2-02            | 세탁세제   | 물샴푸     | 18,000 | 해피그린             | 42,760           | 38,470       | (1)          | (2) |
| 9  | SK2-02            | 주방세제   | 야채과일세정제 | 11,000 | 미래건강             | 50,500           | 52,890       | (1)          | (2) |
| 10 | WC2-03            | 청소세제   | 살균세정제   | 21,500 | 미래건강             | 31,580           | 34,600       | (1)          | (2) |
| 11 | CC1-02            | 청소세제   | 욕실세정제   | 8,000  | 해피그린             | 19,840           | 25,670       | (1)          | (2) |
| 12 | FL2-03            | 세탁세제   | 섬유유연제   | 14,700 | 보리수              | 38,960           | 35,600       | (1)          | (2) |
| 13 | 가격이 평균 가격 이상인 제품수 |        |         | (3)    | $\smallsetminus$ | 청소세제 6월매출(천원) 합계 |              |              | (5) |
| 14 | 6월 최고매출(천원)       |        |         | (4)    | $\left \right>$  | 제품명              | 본세탁세제        | 7월매출<br>(천원) | (6) |

≪조건≫

- 모든 데이터의 서식에는 글꼴(굴림, 11pt), 정렬은 숫자 및 회계 서식은 오른쪽 정렬, 나머지 서식은 가운데 정렬로 작성하며 예외적인 것은 ≪출력형태≫를 참조하시오.
- 제 목 ⇒ 도형(한쪽 모서리가 잘린 사각형)과 그림자(오프셋 오른쪽)를 이용하여 작성하고

"홈케어 제품 매출 현황"을 입력한 후 다음 서식을 적용하시오

(글꼴-굴림, 24pt, 검정, 굵게, 채우기-노랑).

○ 임의의 셀에 결재란을 작성하여 그림으로 복사 기능을 이용하여 붙이기 하시오(단, 원본 삭제).

- ○「B4:J4, G14, I14」 영역은 '주황'으로 채우기 하시오.
- 유효성 검사를 이용하여 「H14」셀에 제품명(「D5:D12」 영역)이 선택 표시되도록 하시오.
- 셀 서식 ⇒ 「E5:E12」영역에 셀 서식을 이용하여 숫자 뒤에 '원'을 표시하시오(예 : 28,500원).
- ○「H5:H12」영역에 대해 '매출7월'로 이름정의를 하시오.

☞ (1)~(6) 셀은 반드시 주어진 함수를 이용하여 값을 구하시오(결과값을 직접 입력하면 해당 셀은 0점 처리됨).

(1) 순위 ⇒ 정의된 이름(매출7월)을 이용하여 7월매출(천원)의 내림차순 순위를 구하시오(RANK.EQ 함수).

(3) 가격이 평균 가격 이상인 제품수 ⇒ 결과값에 '개'를 붙이시오

(COUNTIF, AVERAGE 함수, & 연산자)(예 : 1개).

(4) 6월 최고매출(천원) ⇒ (MAX 함수)

(5) 청소세제 6월매출(천원) 합계 ⇒ (SUMIF 함수)

(6) 7월매출(천원) ⇒ 「H14」셀에서 선택한 제품명에 대한 7월매출(천원)을 구하시오(VLOOKUP 함수).